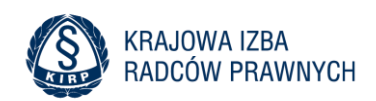

# Instrukcja korzystania z systemu NPP dla radców prawnych

# Spis treści

| 1. | Rejetracja i logowanie       | .3 |
|----|------------------------------|----|
| 2. | Zgłoszenie                   | .5 |
| 3. | Podgląd i kolejne zgłoszenie | .7 |
| 4. | Zgłoszenia Mediatorów        | .9 |
| 5. | Pytania i odpowiedzi         | 10 |

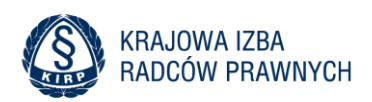

Radca Prawny w celu zgłoszenia się do NPP loguje się na stronie odpowiedniej dla swojej Izby. Lista przygotowanych adresów dla poszczególnych izb:

- https://npp.kirp.pl/bydgoszcz
- https://npp.kirp.pl/katowice
- https://npp.kirp.pl/krakow
- https://npp.kirp.pl/olsztyn
- https://npp.kirp.pl/opole
- https://npp.kirp.pl/walbrzych
- https://npp.kirp.pl/koszalin
- https://npp.kirp.pl/zielonagora
- https://npp.kirp.pl/kielce
- https://npp.kirp.pl/rzeszow
- https://npp.kirp.pl/bialystok
- https://npp.kirp.pl/gdansk
- https://npp.kirp.pl/lodz
- https://npp.kirp.pl/torun
- https://npp.kirp.pl/lublin
- https://npp.kirp.pl/poznan
- https://npp.kirp.pl/szczecin
- https://npp.kirp.pl/wroclaw
- https://npp.kirp.pl/warszawa

#### UWAGA!

Należy pamiętać, że radca prawny może się zalogować tylko do Izby, do której przynależy.

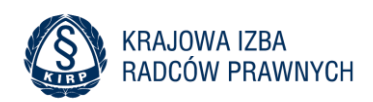

## 1. Rejetracja i logowanie

Po wybraniu adresu Izby, system poprosi o wpisanie podstawowych danych celem weryfikacji, a następnie przeniesie użytkownika na dedykowaną bezpieczną stronę:

|                                                                                                    | Losowanie NPP i Mediatorów                                |
|----------------------------------------------------------------------------------------------------|-----------------------------------------------------------|
|                                                                                                    | Podaj adres email, który posiada OIRP do kontaktu z Tobą. |
|                                                                                                    | Na podany adres otrzymasz kod dostępu.                    |
|                                                                                                    | Adres email                                               |
|                                                                                                    | Wpisz email celem autoryzacji                             |
| AR-                                                                                                    | Dalej                                                     |
|                                                                                                    | Nie masz konta w systemie NPP? - zarejestruj się.         |
| 1 The second second sec |                                                           |
|                                                                                                    |                                                           |
|                                                                                                    |                                                           |
|                                                                                                    |                                                           |

Aby się zalogować, na stronie widocznej na ilustracji należy podać adres e-mail, który posiada OIRP do kontaktu z radcą prawnym.

#### Jednorazowa procedura rejestracji w systemie NPP

Aby się zarejestrować należy kliknąć w niebieski przycisk "Nie masz konta w systemie NPP? - zarejestruj się".

Formularz należy uzupełnić pełnymi danymi, a nr wpisu radcy wpisać w pełnej postaci tak, jak izba przekazuje do systemu STSRP. W polu adres email należy podać adres, który został przekazany do Izby Okręgowej. Po wprowadzeniu wszystkich danych system dokona weryfikacji radcy.

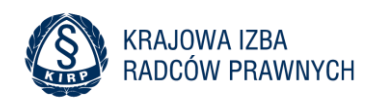

|                      | Rejestracja                                                                                |
|----------------------|--------------------------------------------------------------------------------------------|
|                      | Okręgowa Izba Radców Prawnych w Rzeszowie                                                  |
|                      | Pełny nr identyfikacyjny Radcy                                                             |
| 5 2 / 2              | E-mail                                                                                     |
|                      | PESEL                                                                                      |
|                      | Zapoznałem się i akceptację regulamin i politykę prywatności korzystania z<br>Systemu NPP. |
| THE REAL PROPERTY OF | Zarejestruj                                                                                |
|                      |                                                                                            |
|                      |                                                                                            |

Gdy poprawność danych będzie potwierdzona system założy konto i przekieruje na stronę logowania.

Na adres email system wyśle jednorazowy kod dostępu. Kod dostępu składa się z 4 cyfr.

| Podaj kod weryfikacyjny, który wysłaliśmy na Twój adres email.         Kod weryfikacyjny         Dalej |     | Cosowanie NPP i Mediatorów                                                          |
|----------------------------------------------------------------------------------------------------|-----|-------------------------------------------------------------------------------------|
| Dalej                                                                                                  | 322 | Podaj kod weryfikacyjny, który wysłaliśmy na Twój adres email.<br>Kod weryfikacyjny |
| 1 The All                                                                                              |     | Dalej                                                                               |

Po podaniu kodu dostępu należy kliknąć klawisz Dalej.

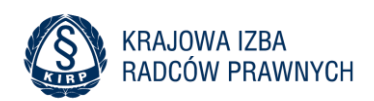

### 2. Zgłoszenie

W lewym menu systemu znajdują się opcje:

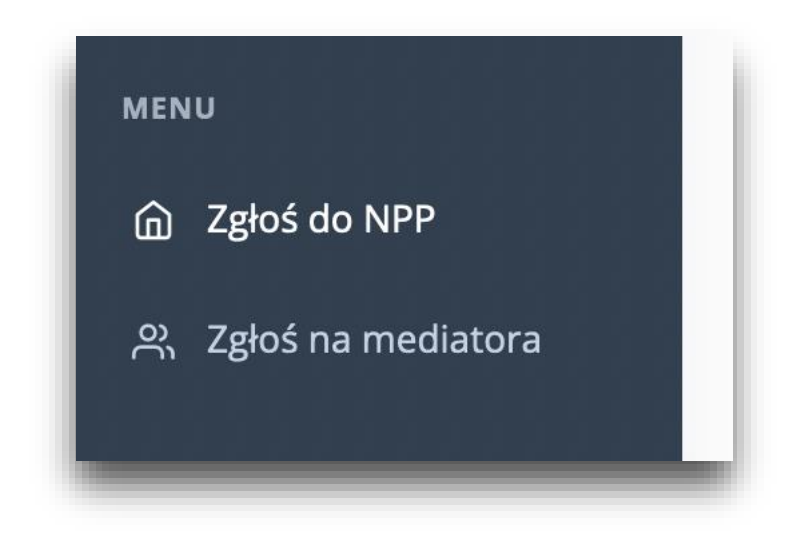

W celu zgłoszenia do NPP należy wybrać właściwy formularz. W formularzu należy zaznaczyć wybór, czy dokonujemy zgłoszenia na wyznaczonego radcę prawnego, czy w charakterze zastępcy wyznaczonego już radcy prawnego. Aby dokonać wyboru, w górnej części formularza w polu rozwijanym są dwie możliwości - wystarczy wybrać właściwą, a następnie zaznaczyć placówki, do których się zgłaszamy.

| MENU                 | Wybierz rodzaj zgłoszenia                            |
|----------------------|------------------------------------------------------|
| Zgłoś do NPP         | Zgłoszenie w charakterze wyznaczonego radcy prawnego |
| 兴 Zgłoś na mediatora | Bieszczadzki                                         |

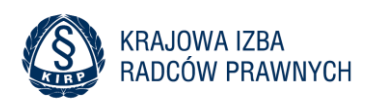

Aby wybrać placówki, do których dokonywane jest zgłoszenia, należy każdą z nich zaznaczyć indywidualnie poprzez kliknięcie w kwadrat (checkbox) znajdujący się po lewej stronie nazwy.

# Bieszczadzki

Urząd miasta - MDK piłsudskiego 4/24, dni: Pn, Wt, Śr, godz: 8:00 do 12:00

# Brzozowski

Po wybraniu punktów zatwierdzamy w dolnej części formularza checkbox - \*Zapoznałem się z regulaminem .... Następnie zapisujemy nasze zgłoszenie poprzez kliknięcie przycisku - Zapisz zgłoszenie NPP.

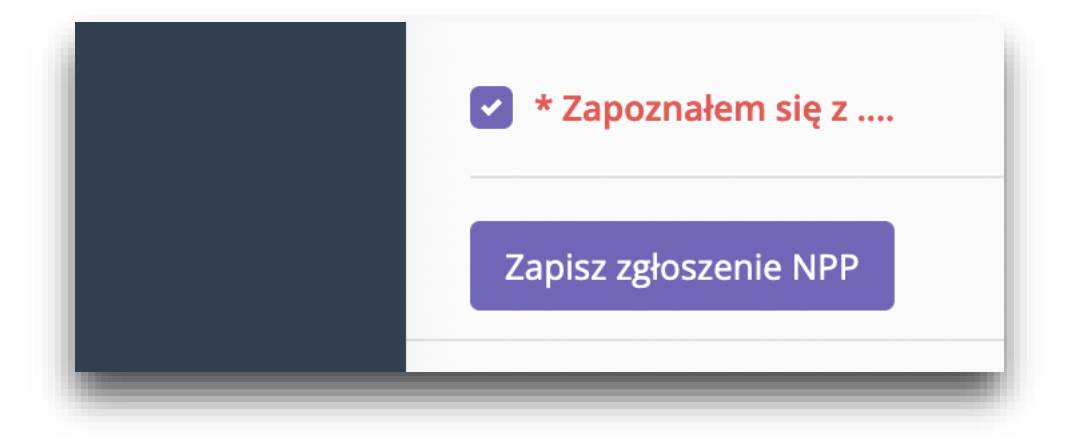

Po dokonaniu zapisu system może dokonać weryfikacji, czy użytkownik spełnia wymogi regulaminu. Jeśli weryfikacja przejdzie pomyślnie, zgłoszenie zostaje zapisane. W przeciwnym razie, system poinformuje o braku możliwości zapisania zgłoszenia, jednoczenie wymieniając niespełnione kryteria.

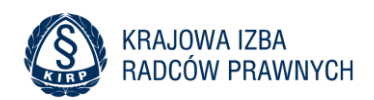

## 3. Podgląd i kolejne zgłoszenie

Aby sprawdzić zapisane zgłoszenie należy kliknąć w jedną z dostępnych opcji, czyli rodzaj zgłoszenia.

| MENU<br>① Zgłoś do NPP<br>兴 Zgłoś na mediatora | Już dokonałeś/aś wyboru punktów NPP. Ponowne zgłoszenie jest nie możliwe.                                        |
|------------------------------------------------|----------------------------------------------------------------------------------------------------|
|                                                | #1 Zgłoszenie w charakterze wyznaczonego radcy prawnego                                                          |
|                                                | • Urząd miasta - MDK piłsudskiego 4/24, dni: Pn, Wt, Śr, godz: 8:00 do 12:00<br>Pobierz potwierdzenie zgłoszenia |
|                                                | #2 Zgłoszenie w charakterze zastępcy wyznaczonego radcy prawnego                                                 |

W zakładce mamy możliwość pobrania zgłoszenia i wydrukowania go. Na tym etapie możemy również dokonać kolejnego zgłoszenia w innym charakterze np. gdy dokonaliśmy zgłoszenia w charakterze wyznaczonego radcy prawnego, a chcemy dokonać zgłoszenia w charakterze zastępcy wyznaczonego radcy prawnego, klikamy w zakładkę:

Gdzie analogicznie dokonujemy wyboru punktów, do których zgłaszamy się w charakterze wyznaczonego radcy prawnego:

#2 Zgłoszenie w charakterze zastępcy wyznaczonego radcy prawnego
Bieszczadzki
Urząd miasta - MDK piłsudskiego 4/24, dni: Pn, Wt, Śr, godz: 8:00 do 12:00
Brzozowski

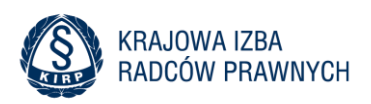

Zatwierdzamy oświadczenie w dolnej części ekranu i zatwierdzamy przyciskiem - Zapisz zgłoszenie. Zgłoszenie zostaje wysłane. Po wysłaniu obu zgłoszeń również istnieje możliwość pobrania zgłoszenia w pliku pdf.

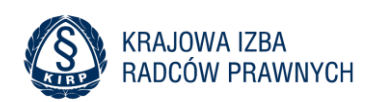

# 4. Zgłoszenia Mediatorów

W przypadku zgłaszania Mediatorów do NPP, obowiązują identyczne procedury. Jedyna różnica polega na weryfikacji uprawnień mediacyjnych każdego radcy prawnego. Każda OIRP automatycznie dokonuje weryfikacji. Jeśli przebiegnie ona pozytywnie, to formularz do zgłoszenia Mediatorów będzie dla danego konta dostępny. Jeśli zalogowany radca prawny nie posiada takich uprawnień, formularz zgłoszenia nie będzie dostępny.

Po przeprowadzeniu poprawnego zgłoszenia, mediatorzy mogą być weryfikowani ponownie przed losowaniem, celem sprawdzenia ważności uprawnień i spełnienia kryteriów.

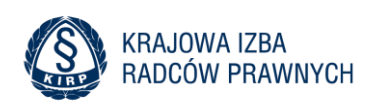

# 5. Pytania i odpowiedzi

#### Dokonam zgłoszenia i chcę nanieść korektę, jak to zrobić?

Należy zgłosić się do przynależnej OIRP. Pracownik Izby usunie zgłoszenie, wówczas możliwe będzie dodkonanie kolejnego zgłoszenia.

#### Gdy mam opłacone składki a zgłoszenie nie może zostać zapisane - co zrobić?

Informacje o opłaconych składkach mogą być księgowane w systemie z opóźnieniem. W celu naniesienia korekty należy kontaktować się z OIRP.

# Co zrobi w sytuacji, gdy system informuje, że nie spełniam wymogów, a wszystko jest spełnione?

Należy skontaktować się z OIRP i poinformować o tym fakcie, wówczas Izba naniesie niezbędne zmiany. Dopiero po naniesieniu zmian przez Izbę zgłoszenie będzie możliwe do zapisania.

#### W jakiej kolejności będzie odbywać się losowanie?

W aplikacji dostępnych jest kilka rodzajów kolejności losowania i są to:

- Losowanie wg. losowej kolejności
- Losowanie wg. kolejności alfabetycznej powiatów
- Losowanie wg. ilości zgłoszeń na punkt rosnąco
- Losowanie wg. ilości zgłoszeń na punkt malejąco
- Losowanie wg. ilości zgłoszeń na miejsce rosnąco

Izba na łamach losowania/głosowania wybiera algorytm kolejności losowania.

#### Do ilu punktów/placówek mogę się zgłosić?

Od 2021 roku nie ma ograniczenia co do liczby zgłoszeń, jednak pomoc pełnić można w ramach NPP tylko w jednym punkcie. Wyjątkiem jest sytuacja, gdy do punktu zgłosił się tylko jeden radca, a już wcześniej został do innego punktu wylosowany. Tylko wówczas dopuszczalna jest sytuacja, że radca pełni dyżury NPP w dwóch punktach, pod warunkiem, że dni/godziny się nie pokrywają.